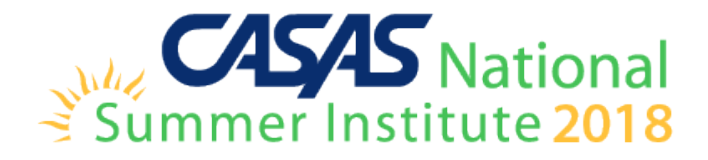

# WIOA Data Collection and Reporting with TOPSpro Enterprise

Richard Ackermann CASAS 1-800-255-1036 ext.114 rackermann@casas.org

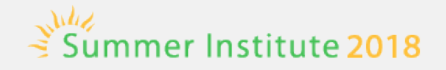

# **Overview**

- Role of NRS
- New NRS Tables for PY 18-19
- Periods of Participation
- TE Reporting
- Odds and Ends
- Core Performance/Student Portal

# **WIOA Core Program Partners**

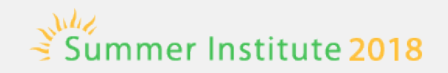

- WIOA Title I: Adult, Dislocated Worker, and Youth
- WIOA Title II: Adult Education and Literacy (AEFLA)
- WIOA Title III: Wagner-Peyser/One-stops
- WIOA Title IV: Vocational Rehabilitation

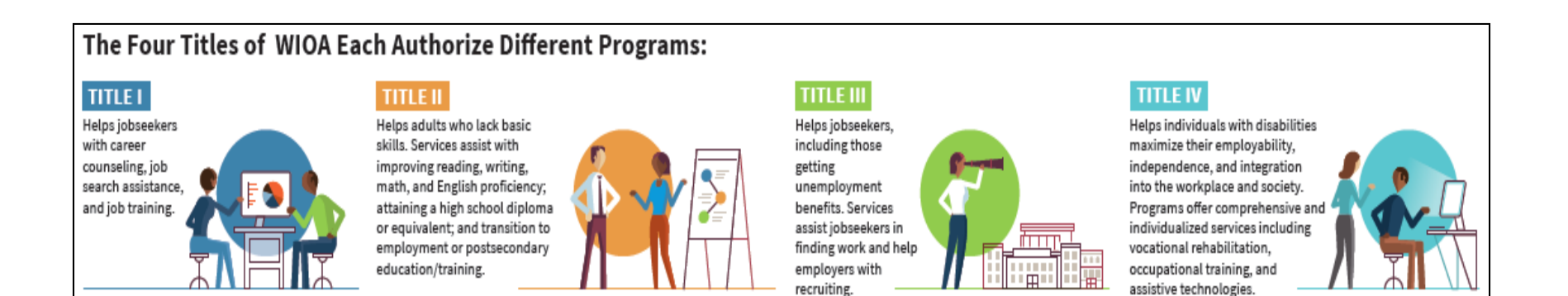

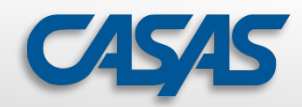

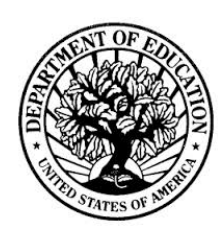

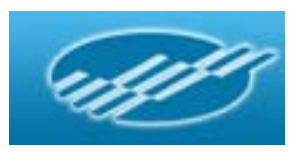

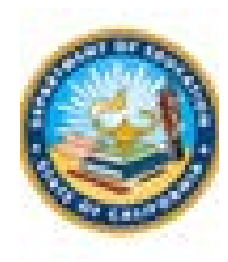

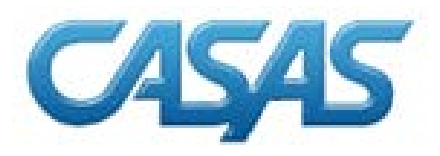

#### **Office of Career, Technical, and Adult Education**

- Provides funds to states for adult education and literacy programs.
- Administers and coordinates programs related to adult education, literacy, and career and technical education.

#### **National Reporting System**

• A reporting system for federally funded adult education programs developed by the US Department of Education

# California Department of Education Adult Education Division

- Monitors WIOA Title II funded agencies
- Provides information and resources to agencies to maintain quality programs

#### CASAS

- Helps agencies meet state and federal requirements
- Provides training to funded agencies related to assessment and accountability standards

### National Reporting System

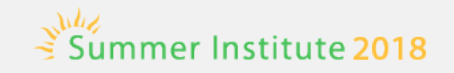

- The National Reporting System (NRS) is the accountability system that provides a means of regular evaluation for federally funded WIOA Title II adult education programs.
- In June 2014, Congress passed the Workforce Innovation and Opportunity Act (WIOA), and President Obama signed it into law in July 2014.
- June 2016 the U.S. DOL and U.S. DOE released final WIOA guidelines, and the NRS released the new updated Federal Tables
- WIOA began implementation starting July 1, 2016, and is approved through 2020.

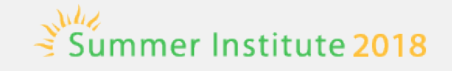

#### **NRS Federal Tables**

- Federal Tables display data in format required by U.S. Department of Education.
- TE uses the Federal Tables to report statewide data to the Federal Government.
- The NRS released new Federal Tables updated for WIOA in June 2016.
- In July 2018, additional new tables will be introduced to address IET, MSG's and learners with less than 12 hours.

#### Table 11 Outcome Achievement for Participants in Integrated Education and Training Programs

Enter the number of all participants in Integrated Education and Training programs for each of the categories listed.

| F                                                                            | First Period of Part                                   | icipation                                                               |                                                       |                                   | All Periods of Partici                                                                                                    | pation                                                                                   |
|------------------------------------------------------------------------------|--------------------------------------------------------|-------------------------------------------------------------------------|-------------------------------------------------------|-----------------------------------|----------------------------------------------------------------------------------------------------|------------------------------------------------------------------------------------------|
| Primary Indicators of<br>Performance                                         | Number of Participants<br>Included in the<br>Indicator | Number of Participants<br>Achieving Outcome or<br>Median Earnings Value | Percentage of<br>Participants<br>Achieving<br>Outcome | Total Periods<br>of Participation | Total Number of Periods<br>of Participation in which<br>Participants Achieved<br>Outcome or Median<br>Earnings Value for All<br>Periods of Participation | Percentage of<br>Participants in All<br>Periods of<br>Participation<br>Achieving Outcome |
| (A)                                                                          | (B)                                                    | (C)                                                                     | (D)                                                   | (E)                               | (F)                                                                                                    | (G)                                                                                      |
| MSG via Achievement of at<br>Least One Educational<br>Functioning Level Gain |                                                        |                                                                         |                                                       |                                   |                                                                                                    |                                                                                          |
| MSG via Attainment of<br>Secondary School Diploma/<br>Recognized Equivalent  |                                                        |                                                                         |                                                       |                                   |                                                                                                    |                                                                                          |
| MSG via Secondary or<br>Postsecondary Transcript                             |                                                        |                                                                         |                                                       |                                   |                                                                                                    |                                                                                          |
| MSG via Progress Toward<br>Milestones                                        |                                                        |                                                                         |                                                       |                                   |                                                                                                    |                                                                                          |
| MSG via Passing Technical/<br>Occupational Skills Exam                       |                                                        |                                                                         |                                                       |                                   |                                                                                                    |                                                                                          |
| Employment Second Quarter after exit                                         |                                                        |                                                                         |                                                       |                                   |                                                                                                    |                                                                                          |
| Employment Fourth Quarter after exit                                         |                                                        |                                                                         |                                                       |                                   |                                                                                                    |                                                                                          |
| Median Earnings Second<br>Quarter after exit                                 |                                                        |                                                                         | N/A                                                   |                                   |                                                                                                    |                                                                                          |

# **WIOA Definitions**

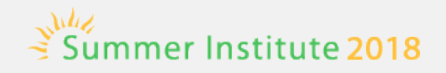

#### Participants vs. Reportable Individuals

- Participant:
  - Only upon achieving 12 contact hours after program entry
  - Reported on NRS and Statewide Performance Report tables
  - Count toward performance measures
- Reportable Individual:
  - Provides identifying information
  - Taken action that demonstrates an *intent* to use program services
  - Has *less* than 12 contact hours

### New - Table 2A (PY18-19)

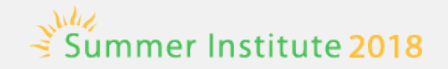

#### Table 2A Reportable Indi∨iduals by Age, Ethnicity, and Sex

Enter the number of reportable individuals\* who have completed fewer than 12 contact hours by age\*\*, ethnicity\*\*\*, and sex.

|           | American<br>Alaska | Indian or<br>Native | As   | sian   | Black or<br>Amer | African-<br>rican | Hispa<br>Lati | anic/<br>no | Native I<br>or Othe<br>Isla | lawaiian<br>r Pacific<br>nder | Wh   | ite    | More ti<br>R: | han One<br>ace | Total |
|-----------|--------------------|---------------------|------|--------|------------------|-------------------|---------------|-------------|-----------------------------|-------------------------------|------|--------|---------------|----------------|-------|
| Age Group | Male               | Female              | Male | Female | Male             | Female            | Male          | Female      | Male                        | Female                        | Male | Female | Male          | Female         |       |
| (A)       | (B)                | (C)                 | (D)  | (E)    | (F)              | (G)               | (H)           | (I)         | (J)                         | (K)                           | (L)  | (M)    | (N)           | (0)            | (P)   |
| 16-18     |                    |                     |      |        |                  |                   |               |             |                             |                               |      |        |               |                |       |
| 19-24     |                    |                     |      |        |                  |                   |               |             |                             |                               |      |        |               |                |       |
| 25-44     |                    |                     |      |        |                  |                   |               |             |                             |                               |      |        |               |                |       |
| 45-54     |                    |                     |      |        |                  |                   |               |             |                             |                               |      |        |               |                |       |
| 55-59     |                    |                     |      |        |                  |                   |               |             |                             |                               |      |        |               |                |       |
| 60+       |                    |                     |      |        |                  |                   |               |             |                             |                               |      |        |               |                |       |
| Total     |                    |                     |      |        |                  |                   |               |             |                             |                               |      |        |               |                |       |

# New - Table 4 (PY18-19)

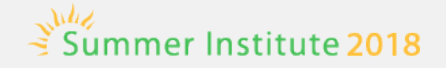

#### Table 4 Measurable Skill Gains (MSG) by Entry Level

Enter the number of participants for each category listed, total attendance hours, number achieving at least one educational functioning level gain, number who attain a secondary school diploma or its recognized equivalent, and periods of participation outcomes.

|                                                 |                           |                                                                        | First P                                              | eriod of Parti                                                                     |                                                                                               |                                                                         | All Periods o                                                             | f Participation                                      |                                                |                                                                                                    |                                                                                                    |                                                                                   |
|-------------------------------------------------|---------------------------|------------------------------------------------------------------------|------------------------------------------------------|------------------------------------------------------------------------------------|-----------------------------------------------------------------------------------------------|-------------------------------------------------------------------------|---------------------------------------------------------------------------|------------------------------------------------------|------------------------------------------------|----------------------------------------------------------------------------------------------------|----------------------------------------------------------------------------------------------------|-----------------------------------------------------------------------------------|
| Entering<br>Educational<br>Functioning<br>Level | Number of<br>Participants | Total Number<br>of Participants<br>Excluded from<br>MSG<br>Performance | Total<br>Attendance<br>Hours for all<br>participants | Number who<br>achieved at<br>least one<br>educational<br>functioning<br>level gain | Number who<br>attained a<br>secondary<br>school<br>diploma or its<br>recognized<br>equivalent | Number<br>Separated<br>Before<br>Achieving<br>Measurable<br>Skill Gains | Number<br>Remaining in<br>Program<br>without<br>Measurable<br>Skill Gains | Percentage<br>Achieving<br>Measurable<br>Skill Gains | Total number<br>of Periods of<br>Participation | Total number of<br>Periods of<br>Participation in<br>which<br>Participants<br>achieved at least<br>one educational<br>functioning level<br>gain | Total number of<br>Periods of<br>Participation in<br>which a<br>secondary school<br>diploma or its<br>recognized<br>equivalent was<br>attained | Percentage of<br>Periods of<br>Participation<br>with<br>Measurable<br>Skill Gains |
| (A)                                             | (B)                       | (C)                                                                    | (D)                                                  | (E)                                                                                | (F)                                                                                           | (G)                                                                     | (H)                                                                       | (I)                                                  | (J)                                            | (K)                                                                                                    | (L)                                                                                                    | (M)                                                                               |
| ABE Level 1                                     |                           |                                                                        |                                                      |                                                                                    |                                                                                               |                                                                         |                                                                           |                                                      |                                                |                                                                                                    |                                                                                                    |                                                                                   |
| ABE Level 2                                     |                           |                                                                        |                                                      |                                                                                    |                                                                                               |                                                                         |                                                                           |                                                      |                                                |                                                                                                    |                                                                                                    |                                                                                   |
| ABE Level 3                                     |                           |                                                                        |                                                      |                                                                                    |                                                                                               |                                                                         |                                                                           |                                                      |                                                |                                                                                                    |                                                                                                    |                                                                                   |
| ABE Level 4                                     |                           |                                                                        |                                                      |                                                                                    |                                                                                               |                                                                         |                                                                           |                                                      |                                                |                                                                                                    |                                                                                                    |                                                                                   |
| ABE Level 5                                     |                           |                                                                        |                                                      |                                                                                    |                                                                                               |                                                                         |                                                                           |                                                      |                                                |                                                                                                    |                                                                                                    |                                                                                   |
| ABE Level 6                                     |                           |                                                                        |                                                      |                                                                                    |                                                                                               |                                                                         |                                                                           |                                                      |                                                |                                                                                                    |                                                                                                    |                                                                                   |
| ABE Total                                       |                           |                                                                        |                                                      |                                                                                    |                                                                                               |                                                                         |                                                                           |                                                      |                                                |                                                                                                    |                                                                                                    |                                                                                   |
| ESL Level 1                                     |                           |                                                                        |                                                      |                                                                                    |                                                                                               |                                                                         |                                                                           |                                                      |                                                |                                                                                                    |                                                                                                    |                                                                                   |
| ESL Level 2                                     |                           |                                                                        |                                                      |                                                                                    |                                                                                               |                                                                         |                                                                           |                                                      |                                                |                                                                                                    |                                                                                                    |                                                                                   |
| ESL Level 3                                     |                           |                                                                        |                                                      |                                                                                    |                                                                                               |                                                                         |                                                                           |                                                      |                                                |                                                                                                    |                                                                                                    |                                                                                   |
| ESL Level 4                                     |                           |                                                                        |                                                      |                                                                                    |                                                                                               |                                                                         |                                                                           |                                                      |                                                |                                                                                                    |                                                                                                    |                                                                                   |
| ESL Level 5                                     |                           |                                                                        |                                                      |                                                                                    |                                                                                               |                                                                         |                                                                           |                                                      |                                                |                                                                                                    |                                                                                                    |                                                                                   |
| ESL Level 6                                     |                           |                                                                        |                                                      |                                                                                    |                                                                                               |                                                                         |                                                                           |                                                      |                                                |                                                                                                    |                                                                                                    |                                                                                   |
| ESL Total                                       |                           |                                                                        |                                                      |                                                                                    |                                                                                               |                                                                         |                                                                           |                                                      |                                                |                                                                                                    |                                                                                                    |                                                                                   |
| Grand Total                                     |                           |                                                                        |                                                      |                                                                                    |                                                                                               |                                                                         |                                                                           |                                                      |                                                |                                                                                                    |                                                                                                    |                                                                                   |

# New - Table 4A (PY18-19)

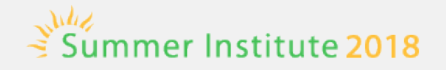

#### Table 4A Educational Functioning Level Gain

English Language Arts (ELA)/Literacy, English Language Proficiency (ELP), Mathematics, Carnegie Units/Credits, and Transition to Postsecondary Education by Entry Level

Enter number of participants achieving educational gain at each level.

| Entering Educational<br>Functioning Level<br>(A) | Number of<br>Participants<br>(B) | Number with<br>EFL Gain For<br>ELA/Literacy<br>or ELP by pre-<br>posttesting<br>(C) | Percentage<br>Achieving<br>ELA/Literacy<br>or ELP<br>EFL Gains<br>(D) | Number with<br>EFL Gain For<br>Mathematics<br>by pre-<br>posttesting<br>(E) | Percentage<br>Achieving<br>Mathematics<br>EFL Gains<br>(F) | Number with<br>EFL Gain by<br>Carnegie<br>Units/<br>Credits<br>(G) | Percentage<br>Achieving<br>EFLGain by<br>Carnegie<br>Units/ Credits<br>(H) | Number with<br>EFL Gain by<br>Transition to<br>Post-<br>secondary<br>Education (I) | Percentage<br>Achieving EFL<br>Gain by<br>Transition to<br>Postsecondary<br>Education<br>(J) |
|--------------------------------------------------|----------------------------------|-------------------------------------------------------------------------------------|-----------------------------------------------------------------------|-----------------------------------------------------------------------------|------------------------------------------------------------|--------------------------------------------------------------------|----------------------------------------------------------------------------|------------------------------------------------------------------------------------|----------------------------------------------------------------------------------------------|
| ABE Level 1                                      |                                  |                                                                                     |                                                                       |                                                                             |                                                            |                                                                    |                                                                            |                                                                                    |                                                                                              |
| ABE Level 2                                      |                                  |                                                                                     |                                                                       |                                                                             |                                                            |                                                                    |                                                                            |                                                                                    |                                                                                              |
| ABE Level 3                                      |                                  |                                                                                     |                                                                       |                                                                             |                                                            |                                                                    |                                                                            |                                                                                    |                                                                                              |
| ABE Level 4                                      |                                  |                                                                                     |                                                                       |                                                                             |                                                            |                                                                    |                                                                            |                                                                                    |                                                                                              |
| ABE Level 5                                      |                                  |                                                                                     |                                                                       |                                                                             |                                                            |                                                                    |                                                                            |                                                                                    |                                                                                              |
| ABE Level 6                                      |                                  |                                                                                     |                                                                       |                                                                             |                                                            |                                                                    |                                                                            |                                                                                    |                                                                                              |
| ABE Total                                        |                                  |                                                                                     |                                                                       |                                                                             |                                                            |                                                                    |                                                                            |                                                                                    |                                                                                              |
| ESL Level 1                                      |                                  |                                                                                     |                                                                       |                                                                             |                                                            |                                                                    |                                                                            |                                                                                    |                                                                                              |
| ESL Level 2                                      |                                  |                                                                                     |                                                                       |                                                                             |                                                            |                                                                    |                                                                            |                                                                                    |                                                                                              |
| ESL Level 3                                      |                                  |                                                                                     |                                                                       |                                                                             |                                                            |                                                                    |                                                                            |                                                                                    |                                                                                              |
| ESL Level 4                                      |                                  |                                                                                     |                                                                       |                                                                             |                                                            |                                                                    |                                                                            |                                                                                    |                                                                                              |
| ESL Level 5                                      |                                  |                                                                                     |                                                                       |                                                                             |                                                            |                                                                    |                                                                            |                                                                                    |                                                                                              |
| ESL Level 6                                      |                                  |                                                                                     |                                                                       |                                                                             |                                                            |                                                                    |                                                                            |                                                                                    |                                                                                              |
| ESL Total                                        |                                  |                                                                                     |                                                                       |                                                                             |                                                            |                                                                    |                                                                            |                                                                                    |                                                                                              |
| Grand Total                                      |                                  |                                                                                     |                                                                       |                                                                             |                                                            |                                                                    |                                                                            |                                                                                    |                                                                                              |

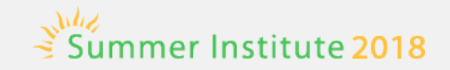

# WIOA Background

# U.S. Department of Education

# U.S. Department of Labor

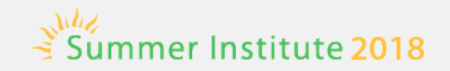

# Period of Participation (PoP)

- Every entry is counted as a period of participation, even if it occurs during the same program year
- Participants with more than one program entry will have multiple periods of participation in a program year.
- In order to be valid for MSG each PoP must have 12+ instructional hours.

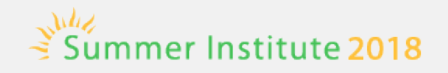

### **Program Exit**

- Program exit occurs when the participant has not received services for the past 90 days and has no additional services scheduled. The date of exit is the last date on which the participant receives services.
- However, the exit date service cannot be determined until at least 90 days have elapsed since the participant last received services.

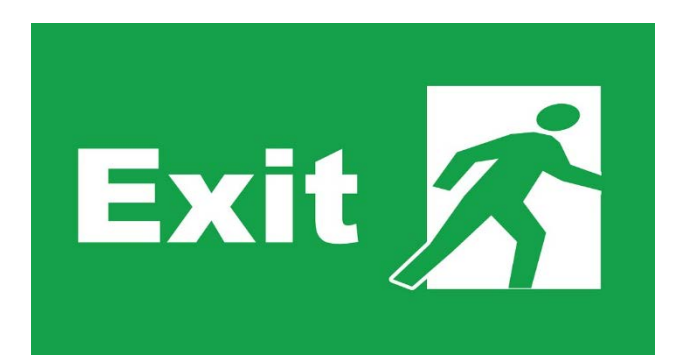

# **PoPs - Reminder of Policy**

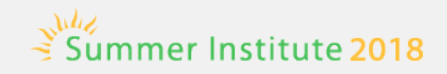

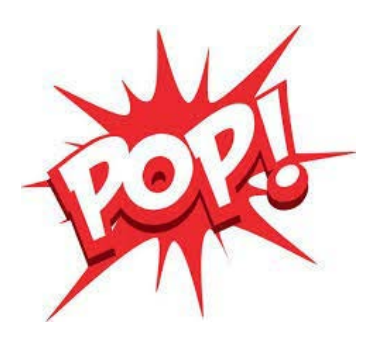

- A Period of Participation (PoP) begins when an individual enters the program.
- A PoP ends at program exit (90 days without service and no scheduled services).
- A PoP does not end when a program year ends.

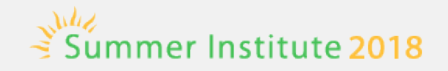

# Measurable Skill Gains (MSG)

- <u>Five types</u> of gain to measure progress toward academic, technical or occupation credential, or employment
- <u>Two types of gain are unique to adult education:</u>
  - (1) Educational functioning level gain—three ways to document EFL gain

(2) Receipt of a secondary credential

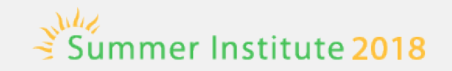

### **Educational Functioning-Level Gain**

An educational functioning level (EFL) gain may be measured by the following:

- 1. Comparing the participant's pretest with the participant's posttest, using an NRS approved test
- 2. Awarding of Carnegie Units or credits in an adult high school program
- 3. Enrollment in postsecondary education and training after exit

### Five Types of Measurable Skill Gains for WIOA

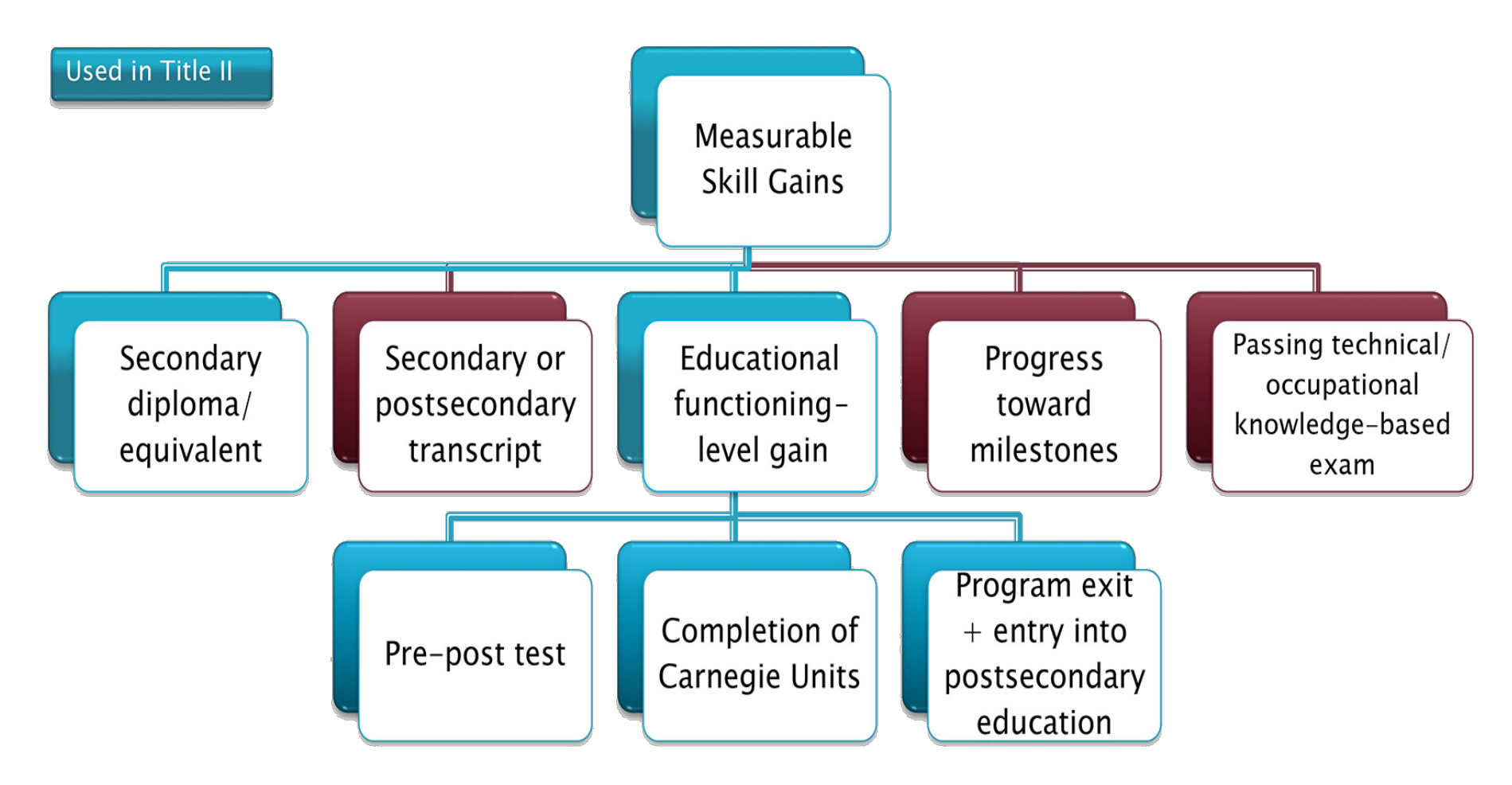

# **WIOA Definitions**

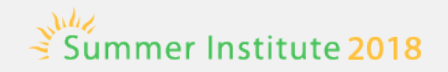

#### **Periods of Participation (POP)** MSG Indicator Example

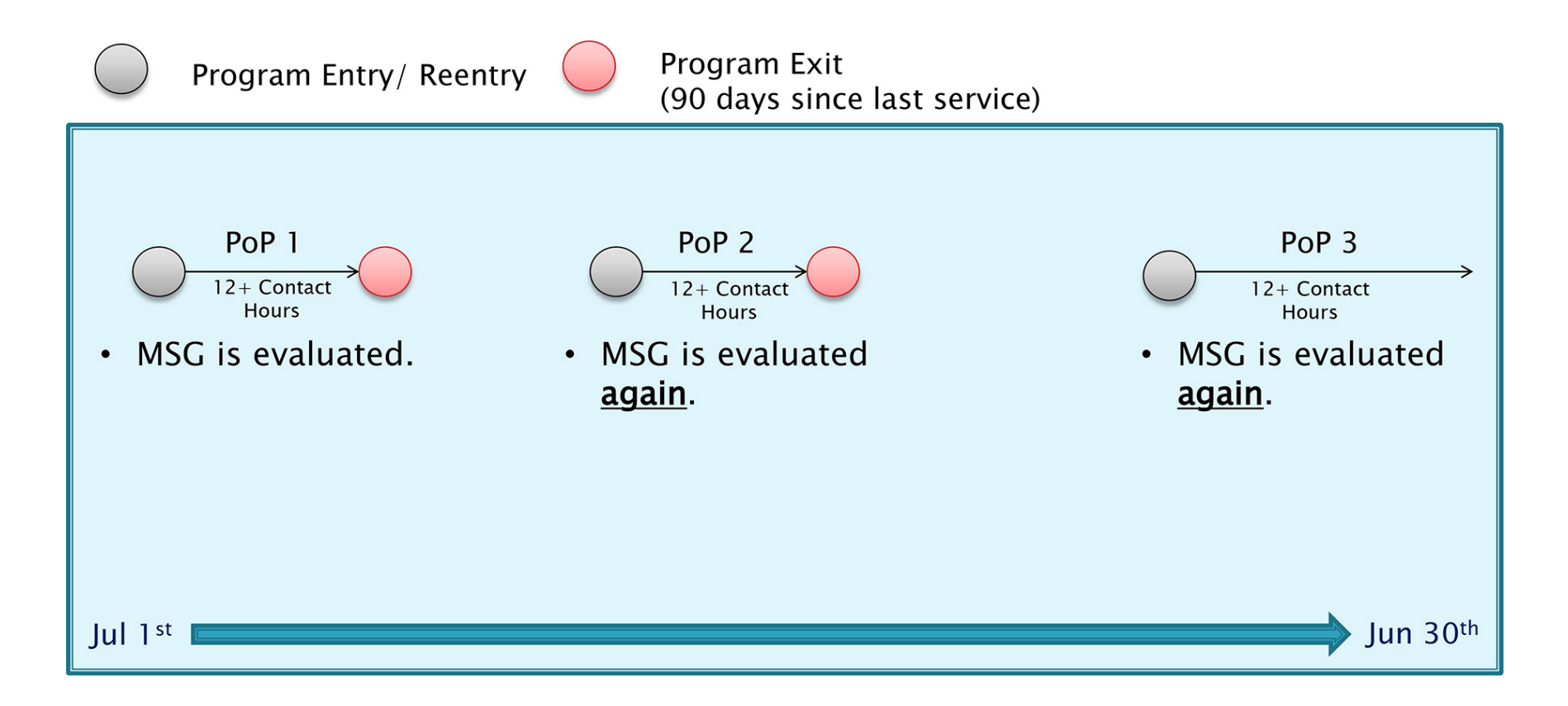

![](_page_19_Picture_1.jpeg)

### **Periods of Participation (POP)** Follow-Up Indicators Example

![](_page_19_Figure_3.jpeg)

![](_page_20_Picture_1.jpeg)

The practical reality of transforming WIA rules to WIOA in regard to Periods of Participation in PY 16-17 led to two major modifications for PY 17-18.

Meanwhile CASAS remained committed to not adding to the data collection burden of TOPSpro Enterprise users.

![](_page_21_Picture_1.jpeg)

![](_page_21_Figure_2.jpeg)

![](_page_22_Picture_1.jpeg)

![](_page_22_Figure_2.jpeg)

![](_page_23_Picture_1.jpeg)

![](_page_23_Figure_2.jpeg)

![](_page_24_Figure_1.jpeg)

![](_page_24_Picture_4.jpeg)

# How to enable PoP spanning PY?

![](_page_25_Picture_1.jpeg)

- Record hours, tests and program enrollments in the new PY as usual.
- The PoP continues automatically from last PY until 90 days of absence is noted.

![](_page_26_Picture_1.jpeg)

- Participants who remain continuously enrolled across multiple program years do not need to requalify as a participant in new program years.
- Measurable Skill Gain (MSG) is reported at least once for every participant per program year.

![](_page_27_Picture_1.jpeg)

All reports that support PoP logic from NRS Monitor, to Periods of Participation Audit to Data Integrity will display PoP number and/or start date and end date.

![](_page_28_Picture_1.jpeg)

| <b>6/05/2017</b><br>09:52:44<br><b>Agency:</b> 4908 - Rolling Hills Adult | School                             |                                                             | Mea                                                                                       | Table 4         surable Skill Gains b         All Student Activit         Program   | y Entry Level<br>ty Dates<br>am Year: 2                                        | 016-2017                                                                         |                                                             |                                                          |                                                                                            | Page 1 of 2<br>NRS4                                                                      |
|---------------------------------------------------------------------------|------------------------------------|-------------------------------------------------------------|-------------------------------------------------------------------------------------------|-------------------------------------------------------------------------------------|--------------------------------------------------------------------------------|----------------------------------------------------------------------------------|-------------------------------------------------------------|----------------------------------------------------------|--------------------------------------------------------------------------------------------|------------------------------------------------------------------------------------------|
| Entering<br>Educational<br>Functioning<br>Level<br>(A)                    | Total<br>Number<br>Enrolled<br>(B) | Total<br>Attendance<br>Hours for all<br>participants<br>(C) | Number who<br>achieved at<br>least one<br>educational<br>functioning<br>level gain<br>(D) | Number who<br>attained a<br>secondary<br>school diploma<br>or its equivalent<br>(E) | Number<br>Separated<br>Before<br>Achieving<br>Measurable<br>Skill Gains<br>(F) | Number<br>Remaining<br>in Program<br>without<br>Measurable<br>Skill Gains<br>(G) | Percentage<br>Achieving<br>Measurable<br>Skill Gains<br>(H) | Total<br>number of<br>Periods of<br>Participation<br>(1) | Total number<br>of Periods of<br>Participation<br>with<br>Measurable<br>Skill Gains<br>(J) | Percentage of<br>Periods of<br>Participation<br>with<br>Measurable<br>Skill Gains<br>(K) |
| ABE Level 1                                                               | 3                                  | 265                                                         | 0                                                                                         | 0                                                                                   | 0                                                                              | 3                                                                                | 0.00                                                        | 3                                                        | 0                                                                                          | 0.00                                                                                     |
| ABE Level 2                                                               | 1                                  | 25                                                          | 0                                                                                         | 0                                                                                   | 0                                                                              | 1                                                                                | 0.00                                                        | 1                                                        | 0                                                                                          | 0.00                                                                                     |
| ABE Level 3                                                               | 8                                  | 390                                                         | 0                                                                                         | 1                                                                                   | 0                                                                              | 7                                                                                | 0.00                                                        | 8                                                        | 1                                                                                          | 12.50                                                                                    |
| ABE Level 4                                                               | 7                                  | 269                                                         | 0                                                                                         | 0                                                                                   | 0                                                                              | 7                                                                                | 0.00                                                        | 7                                                        | 0                                                                                          | 0.00                                                                                     |
| ABE Level 5                                                               | 1                                  | 75                                                          | 0                                                                                         | 0                                                                                   | 0                                                                              | 1                                                                                | 0.00                                                        | 1                                                        | 0                                                                                          | 0.00                                                                                     |
| ABE Level 6                                                               | 1                                  | 125                                                         | 0                                                                                         | 0                                                                                   | 0                                                                              | 1                                                                                | 0.00                                                        | 2                                                        | 0                                                                                          | 0.00                                                                                     |
| ABE Total                                                                 | 21                                 | 1,149                                                       | 0                                                                                         | 1                                                                                   | 0                                                                              | 20                                                                               | 0.00                                                        | 22                                                       | 1                                                                                          | 4.55                                                                                     |
| ESL Level 1                                                               | 4                                  | 245                                                         | 0                                                                                         | 0                                                                                   | 0                                                                              | 4                                                                                | 0.00                                                        | 4                                                        | 0                                                                                          | 0.00                                                                                     |
| ESL Level 2                                                               | 5                                  | 460                                                         | 3                                                                                         | 0                                                                                   | 0                                                                              | 2                                                                                | 60.00                                                       | 6                                                        | 3                                                                                          | 50.00                                                                                    |
| ESL Level 3                                                               | 37                                 | 3,076                                                       | 14                                                                                        | 0                                                                                   | 0                                                                              | 23                                                                               | 37.84                                                       | 47                                                       | 19                                                                                         | 40.43                                                                                    |
| ESL Level 4                                                               | 20                                 | 1,488                                                       | 11                                                                                        | 0                                                                                   | 0                                                                              | 9                                                                                | 55.00                                                       | 25                                                       | 12                                                                                         | 48.00                                                                                    |
| ESL Level 5                                                               | 19                                 | 1,974                                                       | 2                                                                                         | 0                                                                                   | 0                                                                              | 17                                                                               | 10.53                                                       | 23                                                       | 5                                                                                          | 21.74                                                                                    |
| ESL Level 6                                                               | 11                                 | 1,098                                                       | 0                                                                                         | 0                                                                                   | 0                                                                              | 11                                                                               | 0.00                                                        | 11                                                       | 0                                                                                          | 0.00                                                                                     |
| ESL Total                                                                 | 96                                 | 8,341                                                       | 30                                                                                        | 0                                                                                   | 0                                                                              | 66                                                                               | 31.25                                                       | 116                                                      | 39                                                                                         | 33.62                                                                                    |
| Grand Total                                                               | 117                                | 9,490                                                       | 30                                                                                        | 1                                                                                   | 0                                                                              | 86                                                                               | 25.64                                                       | 138                                                      | 40                                                                                         | 28.99                                                                                    |

# NRS Table 4 - drilldown options

| Entering<br>Educational<br>Functioning<br>Level<br>(A) | Total<br>Number<br>Enrolled<br>(B) | Total<br>Attendance<br>Hours for all<br>participants<br>(C) | Number who<br>achieved at<br>least one<br>educational<br>functioning<br>level gain<br>(D) | c |  |  |  |  |  |
|--------------------------------------------------------|------------------------------------|-------------------------------------------------------------|-------------------------------------------------------------------------------------------|---|--|--|--|--|--|
| ABE Level 1                                            | 3                                  | 265                                                         | 0                                                                                         |   |  |  |  |  |  |
| ABE Level 2                                            | 1                                  | 25                                                          | 0                                                                                         |   |  |  |  |  |  |
| ABE Level 3                                            | 8                                  | 390                                                         | 0                                                                                         |   |  |  |  |  |  |
| ABE Level 4                                            | 7                                  | 269                                                         | 0                                                                                         |   |  |  |  |  |  |
| ABE Level 5                                            | 1                                  | 75                                                          | 0                                                                                         |   |  |  |  |  |  |
| ABE Level 6                                            | 1                                  | 125                                                         | 0                                                                                         |   |  |  |  |  |  |
| ABE Total                                              | 21                                 | 1,149                                                       | 0                                                                                         |   |  |  |  |  |  |
| ESL Level 1                                            | 4                                  | Students - In Progr                                         | ram Years Population                                                                      |   |  |  |  |  |  |
| ESL Level 2                                            | 5                                  | Students - Records                                          | Population                                                                                |   |  |  |  |  |  |
| ESL Level 3                                            | 37                                 |                                                             |                                                                                           |   |  |  |  |  |  |
| ESL Level 4                                            | 20                                 | rograms - Enrolin                                           | nents Population                                                                          |   |  |  |  |  |  |
| ESL Level 5                                            | 19                                 | Classes - Records P                                         | opulation                                                                                 |   |  |  |  |  |  |
| ESL Level 6                                            | 11                                 | C Drill Down to Monitor                                     |                                                                                           |   |  |  |  |  |  |
| ESL Total                                              | 96                                 | C Drill Down to Asses                                       | sments Audit                                                                              |   |  |  |  |  |  |
| Grand Total                                            | 117                                | 9,490                                                       | 30                                                                                        |   |  |  |  |  |  |

 Use Students – In Program Years to verify the correct list of students and match the item count.

Summer Institute 2018

- Go to Student Records, Program Enrollments, and Class Records to view additional information in those listers.
- The remaining options drill down to other reports rather than to listers.
   For example, click Drill Down to Monitor to view the Federal Tables Monitor report for just the students included in that cell. You can also drill down to the Assessment Audit.

# NRS Table 4 Monitor

![](_page_30_Picture_1.jpeg)

| C L S A S                 |           |           |              |           |             |           | Т       | able 4       |                        |       |          |        |          |                    |        |       |          |            | _                                     |       |                |
|---------------------------|-----------|-----------|--------------|-----------|-------------|-----------|---------|--------------|------------------------|-------|----------|--------|----------|--------------------|--------|-------|----------|------------|---------------------------------------|-------|----------------|
| 06/05/2017<br>09:55:03    |           |           |              |           | Dri         | 11 1      | Dov     | vn to N      | Ionito                 | r     |          |        |          |                    |        |       |          |            | Pa                                    | ige 1 | . of 5<br>NRS4 |
|                           |           |           |              |           | Mea         | sura      | ıble Sk | ill Gains by | Entry Level            | l     |          |        |          |                    |        |       |          |            |                                       |       |                |
|                           |           |           |              |           |             | Δ1        | 11 Stud | ent Activity | Dates                  |       |          |        |          |                    |        |       |          |            |                                       |       |                |
| Program Vear: 2016-2017   |           |           |              |           |             |           |         | Δgen         | rv.                    | 490   | 8 - Roll | ing Hi | ills Adı | ult School         |        |       |          |            |                                       |       |                |
| 2010 2017                 |           |           |              |           |             |           |         | Agen         | . y.                   | 4500  | o non    |        |          | int School         |        |       |          |            |                                       |       |                |
|                           |           |           |              |           |             |           |         |              |                        |       |          | Perio  | ds of Pa | rticipation        |        |       |          |            |                                       |       |                |
|                           |           |           |              |           | 3           |           |         |              |                        | ţ     |          |        | Pretest  |                    |        |       | Posttest |            |                                       |       | -              |
|                           |           | 5         |              | 뿽         | 2           |           |         |              |                        | a pe  |          |        |          |                    |        |       |          |            | i i i i i i i i i i i i i i i i i i i |       | inin te        |
|                           |           |           | Ē            |           | ista<br>P # |           |         |              | . I.S.                 | ske   | _        |        |          |                    |        |       |          |            |                                       | 2 0   | e pa           |
| Sharon, Abraham           | 515559917 | M 38 FSL  | ram 😐<br>FII | Y         | 1           |           | Hours   | 05/25/2017   | End Date<br>05/25/2017 | 11    | 082RX    | Score  | ESI 13   | Date<br>08/16/2016 | Form   | Score | Level    | Date       |                                       |       | ∞ ≃            |
| Martinez, Albello         | 575555204 | M 39 ESL  | FII          | Y         | 1           | $\square$ | C 14    | 08/04/2016   | 08/04/2016             | 112   | 082RX    | 216    | ESL 15   | 08/04/2016         | 081RX  | 212   | ESL 15   | 11/23/2016 | +                                     | ++    | Y              |
| indicately abend          | 070000201 | 05 202,   |              | 1.1       | 2           |           | C 144   | 11/24/2016   | 11/24/2016             | 5 193 | 081RX    | 212    | ESL 15   | 11/23/2016         | 001101 |       | 202 20   | 11,20,2010 |                                       |       | Y              |
| Perez, Alberto            | 518204444 | M 44 ESL  | ELL          | Y         | 1           |           | C 145   | 06/25/2017   | 06/25/2017             | / -20 | 085R     | 224    | ESL L6   | 06/22/2017         | ·      |       |          |            |                                       | +     | Y              |
| Fuentes, Alex             | 555158044 | F 42 ESL  | ELL Y        | Y         | 1           | $\square$ | C 24    | 09/16/2016   | 09/16/2016             | 5 262 | 086R     | 222    | ESL L6   | 09/12/2016         | i      |       |          |            |                                       | ++    | Y              |
| Gonzalez, Alex            | 565635167 | M 48 ESL/ | ELL          | Y         | 1           | $\square$ | C 84    | 05/23/2017   | 05/23/2017             | / 13  | 083R     | 210    | ESL L4   | 05/23/2017         | ·      |       |          |            |                                       | ++    | Y              |
| Rodriguez, Alfred         | 599661102 | M 45 ESL/ | ELL          |           | 1           |           | C 100   | 06/18/2017   | 06/18/2017             | -13   | 083R     | 222    | ESL L6   | 06/07/2017         | ·      |       |          |            |                                       | ++    | Y              |
| Perdita, Ana              | 90181241  | F 31 ESL/ | ELL          | $\square$ | 1           |           | T 60    | 10/22/2016   | 12/16/2016             | 5 171 | 084R     | 205    | ESL L4   | 10/22/2016         | 084R   | 215   | ESL L5   | 03/25/2017 | Y                                     |       |                |
| Pacheco, Andy             | 551784784 | M 45 ESL/ | ELL          | Y         | 1           |           | C 82    | 11/24/2016   | 02/01/2017             | / 111 | 081RX    | 201    | ESL L4   | 11/23/2016         | 084R   | 203   | ESL L4   | 02/01/2017 |                                       |       | Y              |
|                           |           |           |              |           | 2           |           | C 50    | 05/23/2017   | 05/23/2017             | 13    | 981L     | 186    | ESL L2   | 02/01/2017         | '      |       |          |            |                                       |       | Y              |
| Roman, Angel              | 567899213 | M 32 ESL/ | ELL          | Y         | 1           |           | C 33    | 08/04/2016   | 08/04/2016             | 5 305 | 082RX    | 218    | ESL L5   | 08/04/2016         |        |       |          |            |                                       |       | Y              |
| Rodriguez, Aurelio        | 644444187 | M 35 ESL/ | ELL          | Y         | 1           |           | C 82    | 11/24/2016   | 11/24/2016             | 5 193 | 081RX    | 220    | ESL L5   | 11/23/2016         | 083R   | 215   | ESL L5   | 05/03/2017 |                                       |       | Y              |
| Tejeda, Aurora            | 599663101 | F 47 ESL/ | ELL          |           | 1           |           | C 66    | 5 12/14/2016 | 12/14/2016             | 5 173 | 085R     | 234    | ESL L6   | 12/01/2016         |        |       |          |            |                                       |       | Y              |
| Rodriguez, Carmen         | 034903948 | F 59 ESL/ | ELL          |           | 1           |           | T 105   | 09/01/2016   | 11/12/2016             | 5 205 | 027R     | 165    | ESL L1   | 09/09/2016         | 028R   | 175   | ESL L1   | 11/12/2016 |                                       |       | Y              |
| Leng, Chu                 | 569077777 | F 46 ESL/ | ELL          | Y         | 1           |           | C 40    | 02/01/2017   | 02/01/2017             | 111   | 084R     | 191    | ESL L3   | 02/01/2017         | '      |       |          |            |                                       |       | Y              |
|                           |           |           |              |           | 2           |           | C 110   | 05/23/2017   | 05/23/2017             | 13    | 084R     | 191    | ESL L3   | 02/01/2017         | 086R   | 226   | ESL L6   | 06/22/2017 | Y                                     |       |                |
| Garcia, Chuckie T         | 897345398 | M 33 ESL/ | ELL          |           | 1           |           | T 110   | 09/01/2016   | 01/15/2017             | 141   | 083R     | 210    | ESL L4   | 10/16/2016         | 085R   | 223   | ESL L6   | 01/15/2017 | Υ                                     |       |                |
| Milibiritschi, Cornieasta | 908309830 | F 56 ESL/ | ELL          |           | 1           |           | C 38    | 3 10/29/2016 | 10/29/2016             | 5 219 | 081R     | 176    | ESL L1   | 09/01/2016         |        |       |          |            |                                       |       | Y              |
| Martz, Daniela            | 523232615 | F 27 ESL  | ELL Y        | Y         | 1           |           | C 20    | 10/17/2016   | 10/17/2016             | 231   | 186R     | 218    | ESL L5   | 10/11/2016         |        |       |          |            |                                       |       | Y              |

### NRS Table 4 Assessments Audit

![](_page_31_Picture_1.jpeg)

![](_page_31_Picture_2.jpeg)

| Student            |                                                         | PoP # | Start Date | End Date   | Scale       | Modalit     | Proxied | Pre/Pos | Reteste       | Date       | Form  | Score         | Level         | Gain | Level ga |
|--------------------|---------------------------------------------------------|-------|------------|------------|-------------|-------------|---------|---------|---------------|------------|-------|---------------|---------------|------|----------|
| Ramos Ricky A      | 087/20875                                               | 1     | 12/12/2016 | 12/12/2016 |             | D           |         |         |               | 11/08/2016 | 082R  | 197           | ESL Beg. High |      |          |
|                    | 301433013                                               | 1     | 12/12/2010 | 12/12/2010 |             | ^           |         |         | 12/10/2016    | 082RX      | 200   | ESL Beg. High |               |      |          |
| Pedriguez Luis     | E01/01201                                               | 1     | 11/24/2016 | 02/01/2017 |             | CASAS RML R |         |         |               | 11/23/2016 | 081RX | 196           | ESL Beg. High |      |          |
| Kouriguez, Luis    | uez, Luis 581481381 1 11/24/2016 02/01/2017 CASAS RML R | ĸ     | v          | -          |             | 02/01/2017  | 084R    | 195     | ESL Beg. High | -1         |       |               |               |      |          |
|                    |                                                         | 1     | 08/04/2016 | 08/04/2016 | CASAS RML   | /IL R       |         | -       |               | 08/04/2016 | 082RX | 199           | ESL Beg. High |      |          |
|                    |                                                         |       |            |            |             | RML R       | ^       |         |               | 08/04/2016 | 082RX | 199           | ESL Beg. High |      |          |
| Rodriguez, Rodolfo | 614615590                                               |       | 02/01/2017 | 02/01/2017 |             |             |         | -       |               | 02/01/2017 | 084R  | 209           | ESL Int. Low  |      |          |
|                    |                                                         | 2     | 02/01/2017 | 02/01/2017 | CASAS RIVIL | к           |         | -       |               | 04/21/2017 | 083R  | 216           | ESL Int. High | 7    | Y        |
|                    |                                                         |       |            |            |             |             | v       |         |               | 04/21/2017 | 083R  | 216           | ESL Int. High | 17   | Y        |

![](_page_32_Picture_1.jpeg)

| 02/2<br>10:0 | <b>4545</b><br>26/2018<br>01:58               | NRS Data Int    | egrity               |             |        |         |       |               | Page<br>N   | 1 of 2<br>RSDIR2 |          |
|--------------|-----------------------------------------------|-----------------|----------------------|-------------|--------|---------|-------|---------------|-------------|------------------|----------|
| Ager         | ncy: 4908 - Rolling Hills Adult School (RHAS) |                 | Pro                  | gram Yea    | r: 201 | .7-2018 |       |               |             |                  |          |
| Sumn         | nary Information                              | 201             | 7-2018               | Pol         | P1     | PoP     | 2     | PoP           | 3           | PoP              | 4        |
| Total        | WIA Title II Learners                         |                 | 237                  |             | 195    |         | 30    |               | 1           |                  | 0        |
| Learn        | ers Concurrently Enrolled in High School/K12  |                 | 6                    |             | 4      |         | 1     |               | 0           |                  | 0        |
| Total        | Learners eligible for WIA Title II            |                 | 231                  |             | 191    |         | 29    |               | 1           |                  | 0        |
|              |                                               | Last<br>Current | PoP or<br>Enrollment | t PoP 1 # % |        | РоР     | 2     | РоР           | 3           | PoP              | 4        |
| ltem         | Description                                   | #               | %                    | #           | %      | #       | %     | #             | %           | #                | %        |
| 01           | Missing Birthdate or outside 16-110           |                 | 1 0%                 |             |        |         | ////  |               | <i>1111</i> | 1111             | <u> </u> |
| 02           | Less than 12 Hours of Instruction             | 1               | 9 8%                 | 19          | 16%    | 6       | 21%   | 0             | 0%          | 0                | 0%       |
| 02a          | Zero or Empty Hours of Instruction            | 1               | 4 6%                 | 14          | 14%    | 4       | 14%   | 0             | 0%          | 0                | 0%       |
| 02b          | Total hours between 1-11 hours                |                 | 4 2%                 | 4           | 3%     | 1       | 3%    | 0             | 0%          | 0                | 0%       |
| 03           | No Highest Year of School/Degree Earned       | 3               | 5 15%                |             | 7777   | 77777   | 7777  |               | ////        | 77777            | <u> </u> |
| 03a          | No Highest Year of School                     | 3               | 2 14%                | (111)       | 7777.  | 7////   | 7777. | <u> 1111.</u> | 7777.       | <u> </u>         | 7777     |
| 03b          | No Highest Degree Earned                      |                 | 8 3%                 |             | 1111   | 11111   | ()))) | (((())))      | ////        |                  | ////     |
| 08           | No Pretest                                    | 4               | 9 21%                | 49          | 26%    | 0       | 0%    | 0             | 0%          | 0                | 0%       |
| 09           | No Post-Test                                  | 9               | 3 40%                | 93          | 54%    | 12      | 41%   | 0             | 0%          | 0                | 0%       |
| 09a          | No Post-Test or HSE/HSD                       | 9               | 3 40%                | 93          | 54%    | 12      | 41%   | 0             | 0%          | 0                | 0%       |

![](_page_33_Picture_0.jpeg)

| 06/14/2018<br>23:02:25 |                                          | Last Activity<br>by Class |                               | Page 27 of 34 |
|------------------------|------------------------------------------|---------------------------|-------------------------------|---------------|
| Program Year:          | 2017-2018                                | Class:                    | 44 - Employment Opportunities |               |
| Agency:                | 4908 - Rolling Hills Adult School (RHAS) | Teacher:                  | 541 - Kingsale, Eugene        |               |
| Site:                  | 05 - RHAS: Sunrise Center                |                           |                               |               |

|                       |           |                       | Func.         |                     | Pretest Posttest |       |            | Age  | ncy Ho | ours       | Cl  | ass Hou | urs | Last<br>Activity |     |   |        |
|-----------------------|-----------|-----------------------|---------------|---------------------|------------------|-------|------------|------|--------|------------|-----|---------|-----|------------------|-----|---|--------|
| D Student             |           | Program               | Level         | Status              | Form             | Score | Date       | Form | Score  | Date       | U   | Т       | D   | U                | Т   | D | (days) |
| 6 Brown, Brian        | 858619760 | Basic Skills<br>(ABE) |               | Retained in program |                  |       |            |      |        |            | 110 | 0       | 0   | 110              | 0   | 0 | 155    |
| 6 Clifton, Montgomery | 554465445 | Basic Skills<br>(ABE) |               | Retained in program |                  |       |            |      |        |            | 90  | 0       | 0   | 90               | 0   | 0 | 71     |
| 6 Montalban, Eduardo  | 112211121 | Basic Skills<br>(ABE) |               | Retained in program |                  |       |            |      |        |            | 95  | 89      | 0   | 95               | 89  | 0 | 88     |
| 6 Ramos, Gloria       | 577889989 | Basic Skills<br>(ABE) |               | Retained in program |                  |       |            |      |        |            | 132 | 0       | 0   | 132              | 0   | 0 | 53     |
| Van Hooser, Joan      | 224423412 | Basic Skills<br>(ABE) | ABE Beg. Lit. | Retained in program | 310R             | 183   | 11/04/2017 | 311R | 182    | 05/05/2018 | 113 | 107     | 0   | 113              | 107 | 0 | 40     |
| 6 Walton, Jennifer    | 303445505 | Basic Skills<br>(ABE) |               | Retained in program |                  |       |            |      |        |            | 92  | 0       | 0   | 92               | 0   | 0 | 145    |
| Number of Students:   | 6         |                       |               |                     |                  |       |            |      |        |            |     |         |     |                  |     |   |        |

![](_page_34_Picture_0.jpeg)

![](_page_34_Picture_1.jpeg)

#### **NRS Periods Of Participation Audit**

Agency:

**Program Year:** 2017-2018

Page 1 of 5 NRSPOPA

4908 - Rolling Hills Adult School (RHAS)

|                   |           |     |            | Daily    |   | Update     |          |   | Cu         | mulated    |     |            | Test       |     | 0\ | eral | Hou | rs  |
|-------------------|-----------|-----|------------|----------|---|------------|----------|---|------------|------------|-----|------------|------------|-----|----|------|-----|-----|
| D Student         |           | PoP | Start Date | End Date | н | Start Date | End Date | н | Start Date | End Date   | н   | Start Date | End Date   | н   | D  | U    | С   | Т   |
| Acosta, Melinda   | 555141083 | 1   |            |          |   |            |          |   |            |            |     |            |            |     |    |      | 225 |     |
|                   |           | 2   |            |          |   |            |          |   | 12/01/2017 | 01/03/2018 | 225 |            |            |     |    |      |     |     |
| Acuna, Rosalina   | 913425098 | 1   |            |          |   |            |          |   | 08/25/2017 | 07/01/2018 | 45  |            |            |     |    |      | 45  |     |
| Adalberto, Maria  | 94193397  | 1   |            |          |   |            |          |   | 08/14/2017 | 07/01/2018 | 30  | 08/14/2017 | 07/01/2018 | 60  |    |      | 30  | 60  |
| Alt, Mort J       | 903450983 | 1   |            |          |   |            |          |   | 08/01/2017 | 07/01/2018 | 50  |            |            |     |    |      | 50  |     |
| Andrews, Dustin P | 340993385 | 1   |            |          |   |            |          |   | 10/17/2017 | 07/01/2018 | 60  |            |            |     |    |      | 60  |     |
| Ankiel, Rick L    | 308303438 | 1   |            |          |   |            |          |   | 07/03/2017 | 07/01/2018 | 45  |            |            |     |    |      | 45  |     |
| Araiza, Roberto   | 511156803 | 1   |            |          |   |            |          |   | 08/04/2017 | 07/01/2018 | 71  |            |            |     |    |      | 71  |     |
| Armolos, Vicky    | 984759387 | 1   |            |          |   |            |          |   | 09/01/2017 | 07/01/2018 | 101 | 09/01/2017 | 07/01/2018 | 139 |    |      | 101 | 139 |
| Arteste, Geralde  | 613132728 | 1   |            |          |   |            |          |   | 07/06/2017 | 07/01/2018 | 205 |            |            |     |    |      | 205 |     |

![](_page_35_Picture_1.jpeg)

![](_page_35_Picture_2.jpeg)

#### **NRS Periods of Participation Statistics**

| 06/15/2018<br>19:44:33   | by Agency                                             |       |                       |    | Page 1 of 2<br>NRSPOPS2 |  |
|--------------------------|-------------------------------------------------------|-------|-----------------------|----|-------------------------|--|
| Program Year:<br>Agency: | 2017-2018<br>4908 - Rolling Hills Adult School (RHAS) |       | Students: 123         |    |                         |  |
| Hours Source             | #                                                     | %     | Avg PoP Length (days) | #  | %                       |  |
| Update                   | 1                                                     | 0.81  | 1 day                 | 18 | 14.63                   |  |
| Test                     | 13                                                    | 10.57 | 2 days - 1 week       | 3  | 2.44                    |  |
| Daily                    | 0                                                     | 0.00  | 1 - 4 weeks(s)        | 6  | 4.88                    |  |
| Cumulated                | 109                                                   | 88.62 | 1 - 3 month(s)        | 18 | 14.63                   |  |
| N/A                      | 0                                                     | 0.00  | 3 - 6 months          | 16 | 13.01                   |  |
|                          |                                                       |       | 6 - 12 months         | 62 | 50.41                   |  |
| # PoPs                   | #                                                     | %     | N/A                   | 0  | 0.00                    |  |
| 1                        | 96                                                    | 78.05 |                       |    |                         |  |
| 2                        | 26                                                    | 21.14 | Avg PoP Hours         | #  | %                       |  |
| 3                        | 1                                                     | 0.81  | 1 - 11                | 1  | 0.81                    |  |
| 4                        | 0                                                     | 0.00  | 12 - 39               | 39 | 31.71                   |  |
| N/A                      | 0                                                     | 0.00  | 40 - 79               | 45 | 36.59                   |  |
|                          |                                                       |       | 80 - 119              | 22 | 17.89                   |  |
| # PoPs With 12+          | Hours #                                               | %     | 120+                  | 16 | 13.01                   |  |
| 0                        | 0                                                     | 0.00  | N/A                   | 0  | 0.00                    |  |
| 1                        | 115                                                   | 93.50 |                       |    |                         |  |
| 2                        | 8                                                     | 6.50  |                       |    |                         |  |
| 3                        | 0                                                     | 0.00  |                       |    |                         |  |
| 4                        | 0                                                     | 0.00  |                       |    |                         |  |
| N/A                      | 0                                                     | 0.00  |                       |    |                         |  |
#### **Periods of Participation**

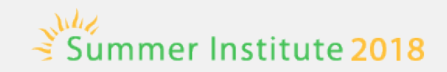

| # PoPs With Measurable Skills Gain | #  | %     |
|------------------------------------|----|-------|
| 0                                  | 63 | 51.22 |
| 1                                  | 58 | 47.15 |
| 2                                  | 2  | 1.63  |
| 3                                  | 0  | 0.00  |
| 4                                  | 0  | 0.00  |
| N/A                                | 0  | 0.00  |

| Min PoP Length (days) | #  | %     |
|-----------------------|----|-------|
| 1 day                 | 33 | 26.83 |
| 2 days - 1 week       | 0  | 0.00  |
| 1 - 4 weeks(s)        | 2  | 1.63  |
| 1 - 3 month(s)        | 10 | 8.13  |
| 3 - 6 months          | 16 | 13.01 |
| 6 - 12 months         | 62 | 50.41 |
| N/A                   | 0  | 0.00  |

| Max PoP Length (days) | #  | %     |
|-----------------------|----|-------|
| 1 day                 | 16 | 13.01 |
| 2 days - 1 week       | 4  | 3.25  |
| 1 - 4 weeks(s)        | 5  | 4.07  |
| 1 - 3 month(s)        | 18 | 14.63 |
| 3 - 6 months          | 18 | 14.63 |
| 6 - 12 months         | 62 | 50.41 |
| N/A                   | 0  | 0.00  |

### Proxy Wizard for spanning PY?

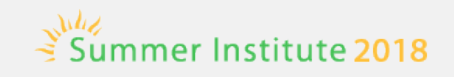

- The proxy wizard is not used for managing PoPs.
- Tests and hours from the previous PY will be handled by report logic in NRS Tables and elsewhere.
- PoP related logic will look for data in last PY.
- You may still find it useful to proxy tests and class instances, etc.

#### Where does MSG get credited?

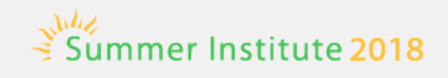

- Any MSG will be reported in the year that it was earned.
- For EFL gain earned through pre-posttest pair, the MSG will be reported in the program year in which the posttest occurred, even if the pretest was in a prior program year.
- MSGs are counted only once.

#### WIOA and TOPSpro Enterprise

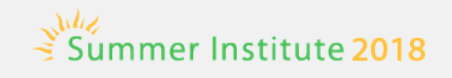

## Odds and Ends

#### **Assessment and Research**

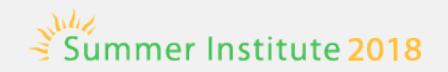

- New GOALS series
  - *Reading GOALS approved for ABE/ASE through 2025*
  - Reading GOALS for ELLs to be submitted on October 1, 2018
  - Math GOALS was submitted to OCTAE on April 1, 2018
  - Listening GOALS in development
- Strongly aligned with College and Career Readiness (CCR) Standards for Adult Education
  - Reading assesses higher order thinking skills (Depth of Knowledge), complex informational text, and vocabulary, including academic language
  - Math math concepts assessed in common life and work applications

#### **CASAS NRS-approved Assessments**

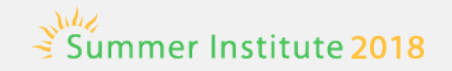

#### Tests for ABE/ASE

NRS-approved through 2025

CASAS Reading GOALS for ABE/ASE (900 series)

NRS-approved through June 2019

- Life Skills Math (30 series) or Secondary Math (Forms 505 & 506)
- Life and Work Reading (80 series), Beg. Literacy, Forms 27 and 28, and Reading for Language Arts (Forms 513/514)

Tests for ESL

NRS-approved through June 2019

- Life and Work Reading (80 series), Beginning Literacy, Forms 27 and 28, and Reading for Language Arts (Forms 513/514)
- Life and Work Listening (980 series)

#### Data Collection: WIOA Title II Sections 225/231/243 & EL Civics

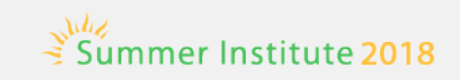

# Designate the funding source(s) of your own agency in the Agency record in TOPSpro Enterprise.

Go to Agencies/In Program Years

| Agency Identification             |             |              |                                 |
|-----------------------------------|-------------|--------------|---------------------------------|
| Agency ID:                        |             | Agency Name  |                                 |
| License Number:                   |             | CDS/Vendor C | ode:                            |
| State:                            | •           |              |                                 |
| Current Program Year:             | ¥           |              |                                 |
| Time Zone:                        | -           |              |                                 |
| Funding Sources (for current PY): | Section 225 | 231 ABE/ESL/ | 231 ELC Civic Participation     |
|                                   |             | 231 ASE/GED  | 231 ELC Citizenship Preparation |
|                                   |             |              | Section 243 IELCE               |
| Agency Contact                    |             |              |                                 |

#### **TE Class Designation**

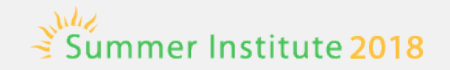

- Designate the correct WIOA Title II instructional program(s) for each assigned class.
- Designate the appropriate focus area for each EL Civics class in the TE Class Instance Record.

| Focus Area: | N/A 🔹                                      |
|-------------|--------------------------------------------|
|             | N/A                                        |
|             | 231 EL Civics - Civic Participation        |
|             | 231 EL Civics - Citizenship Preparation    |
|             | 243 Integrated El Civics Education (IELCE) |
|             |                                            |

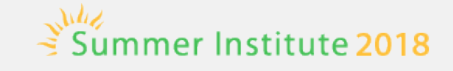

For all ESL classes that are implementing EL Civics, select one of three ELC focus areas in the Focus Area field.

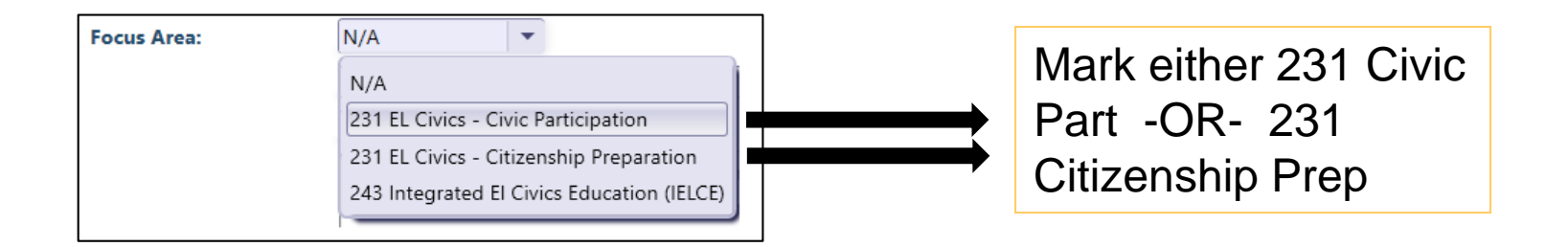

For 231 EL Civics Civic Participation and/or Citizenship Preparation, make the correct selection in Focus Area and mark the class as Instructional Program = ESL.

#### **243 Class Designations**

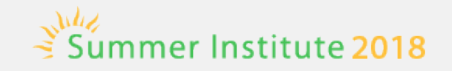

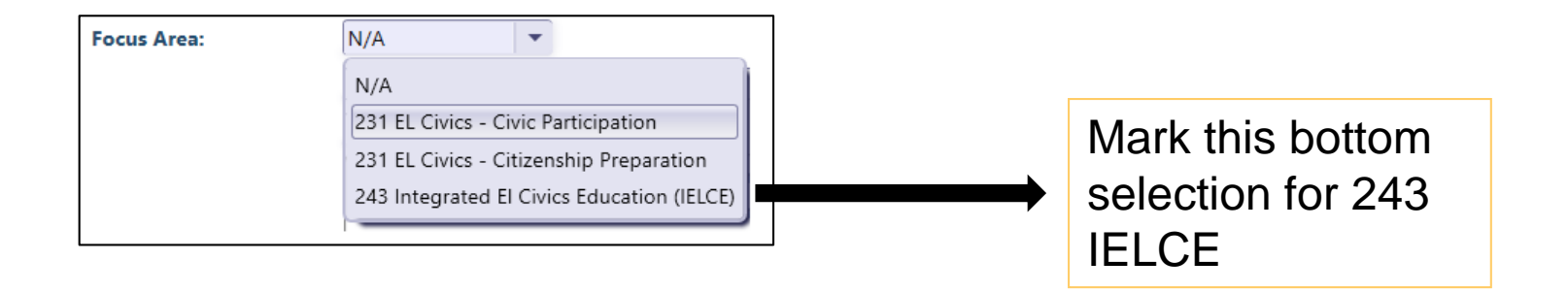

For 243 Integrated EL Civics Education, select 243 IELCE in Focus Area and mark the class as Instructional Program = ESL.

For 243 there are other issues to consider for those with or without IET.

#### **Agency Personnel Information**

Naviga Edit / V Additio

Core P

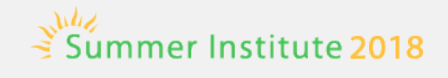

 Go to the Program Years section of the Agency Record in TE to complete the three personnel tables.

|                | ew 🔋 Save 🛒 Cance                                                                                     | el 🥥 Delete 🗙 Dupl                                                      | icate 🐚 💽 🤆             | 3            | /3 🕞 📄 🗔                   | To Linked 🥴 | Disconnect      | Sect       |
|----------------|----------------------------------------------------------------------------------------------------|-------------------------------------------------------------------------|-------------------------|--------------|----------------------------|-------------|-----------------|------------|
|                | Program Year Info                                                                                     | ormation                                                                |                         |              |                            |             |                 |            |
| ents           | - 4908                                                                                                |                                                                         |                         |              |                            |             |                 |            |
| leasures       | parter Namer Delline Mille                                                                            | Adula Coloral                                                           |                         |              |                            |             |                 |            |
| <u>^</u>       | gency Name: Kolling Hills                                                                             | Adult School                                                            |                         |              |                            |             |                 |            |
| ^              | gency: 4908 - Rolli                                                                                   | ng Hills Adult School                                                   |                         |              |                            |             |                 |            |
| P              | rogram Year: 7/1/2012 - 0                                                                             | 6/30/2013                                                               |                         |              |                            |             |                 |            |
|                | Funding Sources                                                                                       | ;                                                                       |                         |              |                            |             |                 |            |
| E.             | unding Sources: Section 2                                                                             | 31: ABE/ESL/VESL/VABE/Fa                                                | amily Lit. ASE/GED      | ,            |                            |             |                 |            |
|                | EL Civics:                                                                                            | Civic Participation, Citizen                                            | ship Preparation        |              |                            |             |                 |            |
|                | Adult Education                                                                                       | Personnel                                                               |                         |              |                            |             |                 |            |
|                |                                                                                                    |                                                                         |                         |              |                            |             |                 |            |
| FU             | Inction                                                                                               | nanáson (Ansillan, Sonásos                                              | Part-time Perso         | nnei Fui     | I-time Personne            | Unpaid Volu | nteers          |            |
|                | cal Teacher                                                                                           | pervisory/Anchiary Services                                             |                         | 0            |                            |             | 0               |            |
| Lc             | cal Counselor                                                                                         |                                                                         |                         | 0            |                            | )           | 0               |            |
| La             | cal Paraprofessional                                                                                  |                                                                         |                         | 0            | (                          | )           | 0               |            |
|                |                                                                                                    |                                                                         |                         |              |                            |             |                 |            |
|                | Years of Experience                                                                                   |                                                                         |                         |              |                            |             |                 |            |
| EX             | iperience Part-ti                                                                                     | ime Personnel Full-time F                                               | Personnel               |              |                            |             |                 |            |
| Le             | iss than one year                                                                                     | 0                                                                       | 0                       |              |                            |             |                 |            |
|                | lore than three years                                                                                 | 0                                                                       | 0                       |              |                            |             |                 |            |
|                | more than three years U U U                                                                           |                                                                         |                         |              |                            |             |                 |            |
|                | Certification                                                                                         |                                                                         |                         | -            |                            |             |                 |            |
| Ce             | ertificate                                                                                            | Part-time Personnel Fu                                                  | II-time Personne        | 4            |                            |             |                 |            |
| N              | o certification                                                                                       | 0                                                                       | (                       | -            |                            |             |                 |            |
| Ac             | Jult Education Certificate                                                                            | 0                                                                       |                         |              |                            |             |                 |            |
| K-             | 12 Certification                                                                                      | 0                                                                       |                         | -            |                            |             |                 |            |
| Sp             | Secial Education Certification                                                                        | n 0                                                                     |                         | -            |                            |             |                 |            |
|                |                                                                                                    | V                                                                       |                         |              |                            |             |                 |            |
|                | Average Daily At                                                                                      | ttendance                                                               |                         |              |                            |             |                 |            |
| •              | Nerage Daily A                                                                                        |                                                                         |                         |              |                            |             |                 |            |
| A.             | Adult Education (Include                                                                              | CalWORks and concurrer                                                  | nt students)            |              |                            |             |                 |            |
| A.             | Adult Education (Include                                                                              | CalWORks and concurrer                                                  | nt students)<br>Enrollr | nent En      | rollment (edits)           | ADA ADA (ed | its) ADA IP AD/ | A IP (edit |
| A.<br>51       | Adult Education (Include<br>ubsection<br>Elem. Basic Skills (Equivaler                                | CalWORks and concurrer                                                  | nt students)<br>Enrollr | nent En      | rollment (edits)<br>0      | ADA ADA (ed | its) ADA IP ADA | A IP (edit |
| A.<br>1.<br>2. | Adult Education (Include<br>ubsection<br>Elem, Basic Skills (Equivaler<br>High Sch. Subj. (Equivalent | CalWORks and concurrer<br>nt to Grades 1-8)<br>to Grades 9-12 and GED P | rep.)                   | nent En<br>0 | rollment (edits)<br>0<br>0 | ADA ADA (ed | its) ADA IP AD/ | A IP (edit |

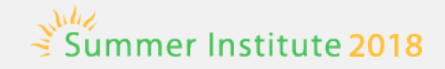

#### **Report Options for NRS Monitor**

| Show only last PoP:           |                                                                                                    |
|-------------------------------|----------------------------------------------------------------------------------------------------|
| Show only multiple PoPs:      |                                                                                                    |
| Show only PoPs with MSG:      |                                                                                                    |
| Show only PoPs with drop reas | ons:                                                                                               |
| Show only absent for:         | <ul> <li>&lt; 83 days</li> <li>83 - 89 days</li> <li>90 - 97 days</li> <li>&gt; 97 days</li> </ul> |

#### **NRS Tables - Outcomes**

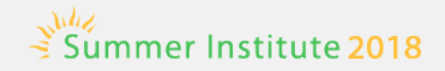

#### Records $\rightarrow$ Students $\rightarrow$ Records

#### Work Results:

| E Got a job                 | Ρ | Training milestone                  |
|-----------------------------|---|-------------------------------------|
| I Increased wages           | Ρ | Entered apprenticeship              |
| E Retained job              | E | Entered military                    |
| Got a better job            |   | Acquired workforce readiness skills |
| Met work-based project goal |   | Reduced public assistance           |
| T Entered job training      |   | Other work outcome                  |
| T Entered training program  |   |                                     |

| H = HSE/ HSD            |
|-------------------------|
| P = Post-Secondary      |
| E = Enter Employment    |
| I = Increase Wages      |
| T = Transition Post-Sec |

#### Education Results:

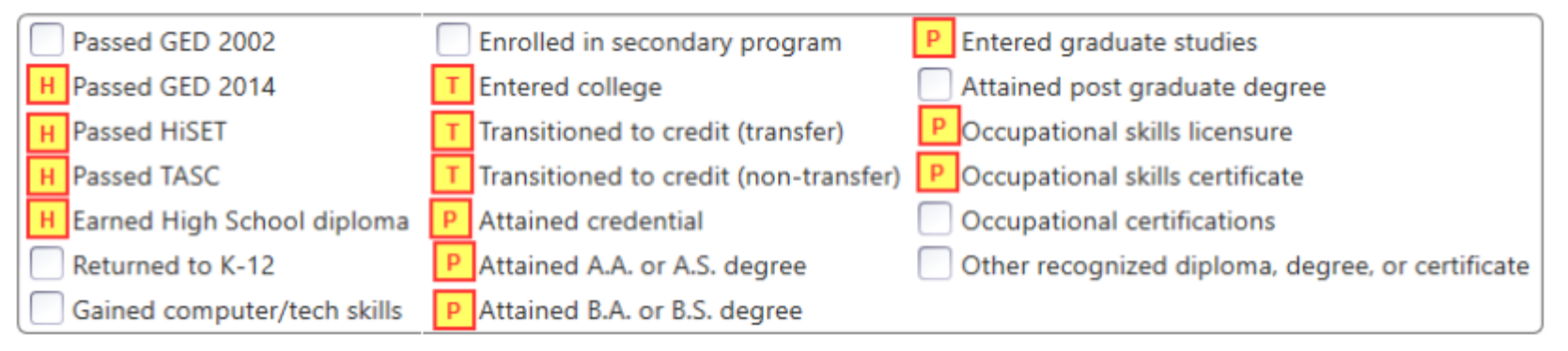

#### **NRS Tables - Outcomes**

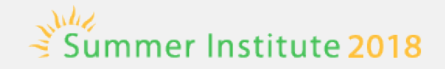

#### Records $\rightarrow$ Students $\rightarrow$ Records

| es 💌 |
|------|
| ×    |
|      |

• Evit Londino To Destance dama Conde

| H = HSE/ HSD            |
|-------------------------|
| P = Post-Secondary      |
| E = Enter Employment    |
| I = Increase Wages      |
| T = Transition Post-Sec |

| ſ | Post Exit Leading To Postseconda | iry Credential Or Enrollin | nent |
|---|----------------------------------|----------------------------|------|
| T | Enrolled In Education Program:   | Yes                        | •    |
| Т | Enrolled In Training Program:    | /es                        | •    |

#### WIOA and TOPSpro Enterprise

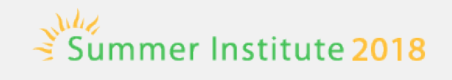

## Core Performance and Student Portal

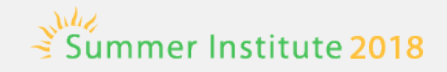

- 1. Employment Rate 2<sup>nd</sup> Quarter After Exit
- 2. Employment Rate 4<sup>th</sup> Quarter After Exit
- 3. Median Earnings 2<sup>nd</sup> Quarter After Exit
- 4. Credential Attainment
- 5. Measurable Skill Gains

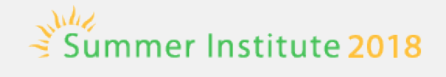

#### **Employment Performance Indicators**

| Employment | <ul> <li>Second quarter after exit</li> <li>The percentage of participants who are in<br/>unsubsidized employment during the second<br/>quarter after exit</li> </ul> |
|------------|----------------------------------------------------------------------------------------------------|
| Employment | <ul> <li>Fourth quarter after exit</li> <li>The percentage of participants who are in<br/>unsubsidized employment during the fourth<br/>quarter after exit</li> </ul> |

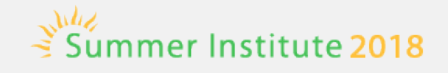

#### Employment Performance Indicators, cont'd

## Median Earnings

- Second quarter after exit
- Median earnings of participants who are in unsubsidized employment during the second quarter after exit from the program

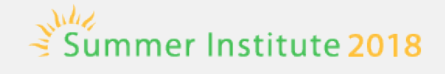

#### Employment Performance Indicators, cont'd

#### What's New?

Employment measures changed from first- and third-quarter to second- and fourth-quarter follow-up.

Median earnings added.

Employment indicators now measure employment rate apply to all participants.

#### What's Not?

Participants must be tracked after exit.

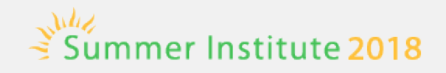

#### **Credential Attainment Indicator**

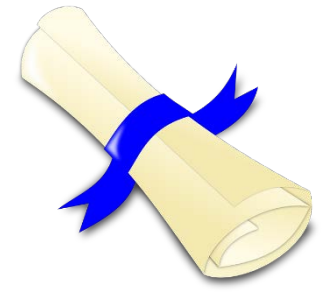

- Two components of Credential Attainment Indicator:
  - Secondary credential attainment
  - Postsecondary credential attainment
- Percentage of participants who obtain a secondary school diploma or recognized equivalent <u>or</u> a recognized postsecondary credential, while enrolled or within one year of exit

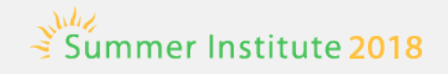

#### Credential Attainment Indicator, cont.

 But: A participant who has attained a secondary school diploma for the Credential Attainment Indicator is counted <u>only</u> if the participant is <u>employed or enrolled in</u> <u>a postsecondary education or training program within</u> <u>one year of exit</u>

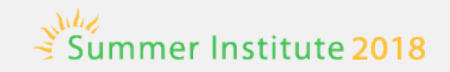

#### Credential Attainment Indicator: Secondary Credential

- The secondary credential component of the Credential Attainment Indicator is limited to participants who
  - <u>did not</u> previously possess a high school equivalency and entered at or above the 9<sup>th</sup> grade level;
  - OR who advance to the 9<sup>th</sup> grade or higher level during a period of participation;
  - <u>and exited</u> from the secondary education program.

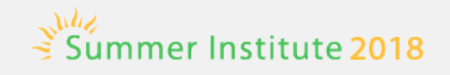

#### Credential Attainment Indicator: Postsecondary Credential

- The postsecondary education component of the Credential Attainment Indicator is limited to participants who
  - were enrolled in a postsecondary education or training program, including an integrated education and training (IET) program;
  - and exited from the postsecondary education or training program.

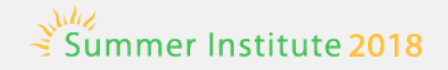

#### **Credential Attainment Indicator**

#### What's New?

Receipt of secondary credential only counts if participant also is employed or in postsecondary education within 1 year after exit

Receipt of a postsecondary credential

One year follow up needed for secondary credential component

#### What's Not?

Receipt of a secondary credential without employment or postsecondary entry program is still counted, but only as part of MSG

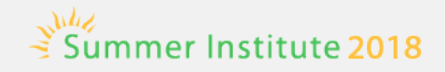

# Coming soon: Student Portal for Core Performance Survey

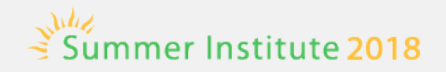

#### Phase 1

- NRS Core Performance Follow Up Survey
- Unique Student IDs across agencies
- Sample GOALS items in simulated test

#### Phase 2

- Student Registration
- Monitor Educational Progress
- Interact with Education Provider

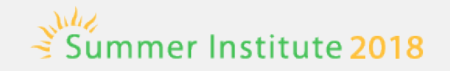

- In CA fewer than 10% of students provide SSN.
- New mandate: Universal Survey
- Conducted pilot using manual process

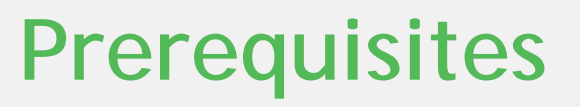

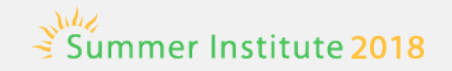

- Agency is collecting email address
- Agency is collecting cell phone
- Student is able to access student portal
  - has mobile phone, or
  - has computer with internet

#### Workflow

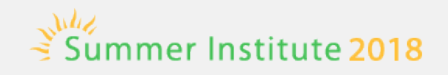

- Run survey wizard in TE
  - Student has no SSN
  - Student is in 2<sup>nd</sup> or 4<sup>th</sup> quarter after exit
- TE pushes out invitations to survey
  - sms to cell phones
  - email
- Student responds to survey via portal

#### Manage Exceptions

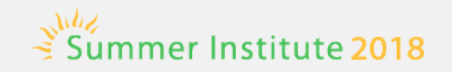

- If student doesn't respond...
- If return rate is less than 50%...
- Agency contacts student directly with ability to access portal and enter information for student

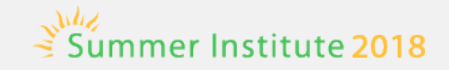

#### Looking Ahead - Two Keys to Success

- Starting with orientation let student know that their adult education provider depends financially on knowing about their success after exit.
- Enable the student to become familiar with getting messages from their provider and interacting with portal.

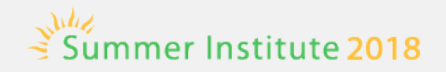

#### Phase 1

- NRS Core Performance Follow Up Survey
- Unique Student IDs across agencies
- Sample GOALS items in simulated test

#### Phase 2

- Student Registration
- Monitor Educational Progress
- Interact with Education Provider

#### **Application Diagram**

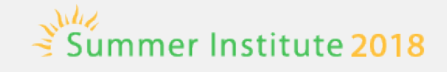

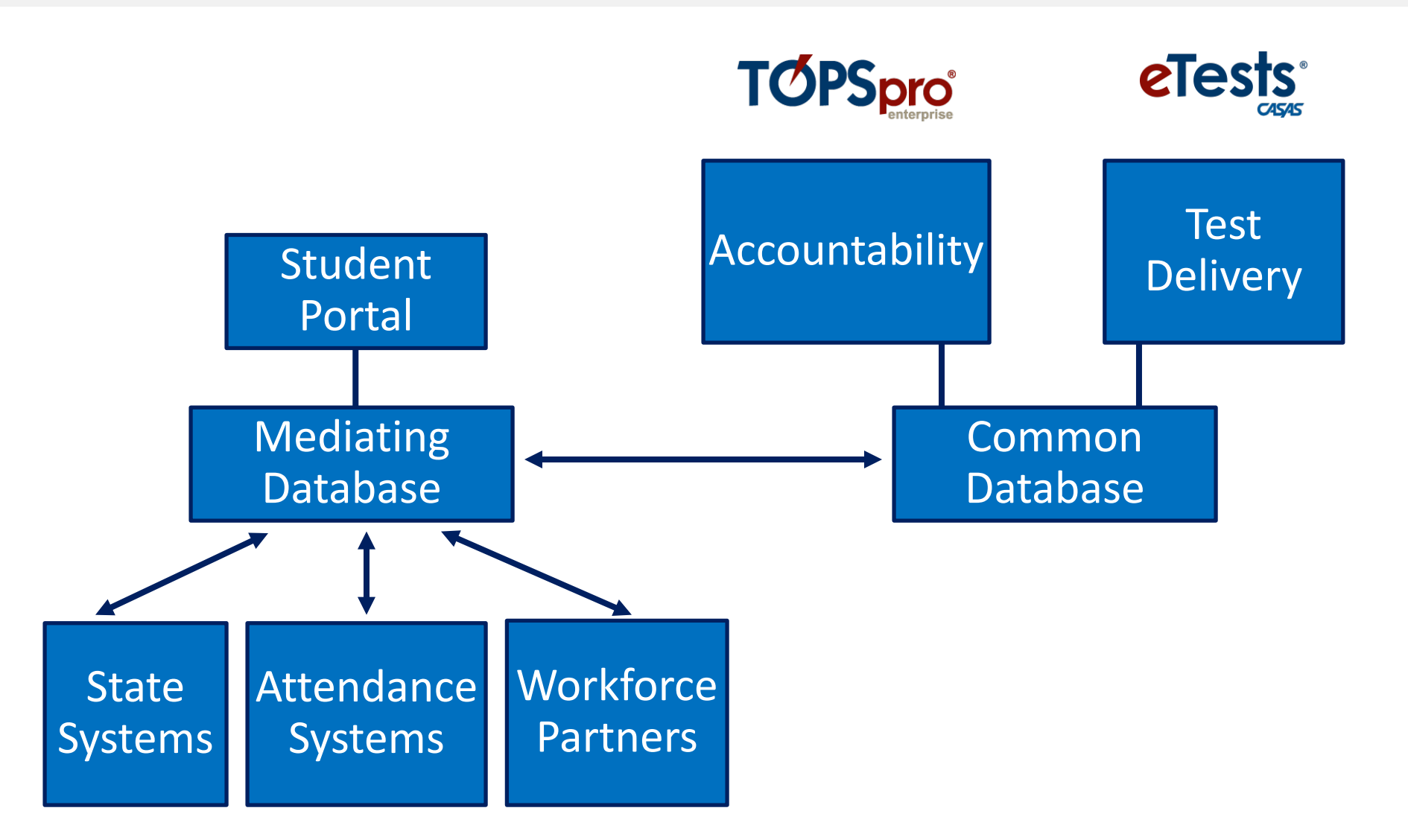

#### **Mobile Access**

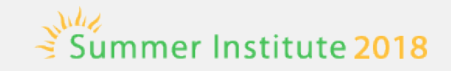

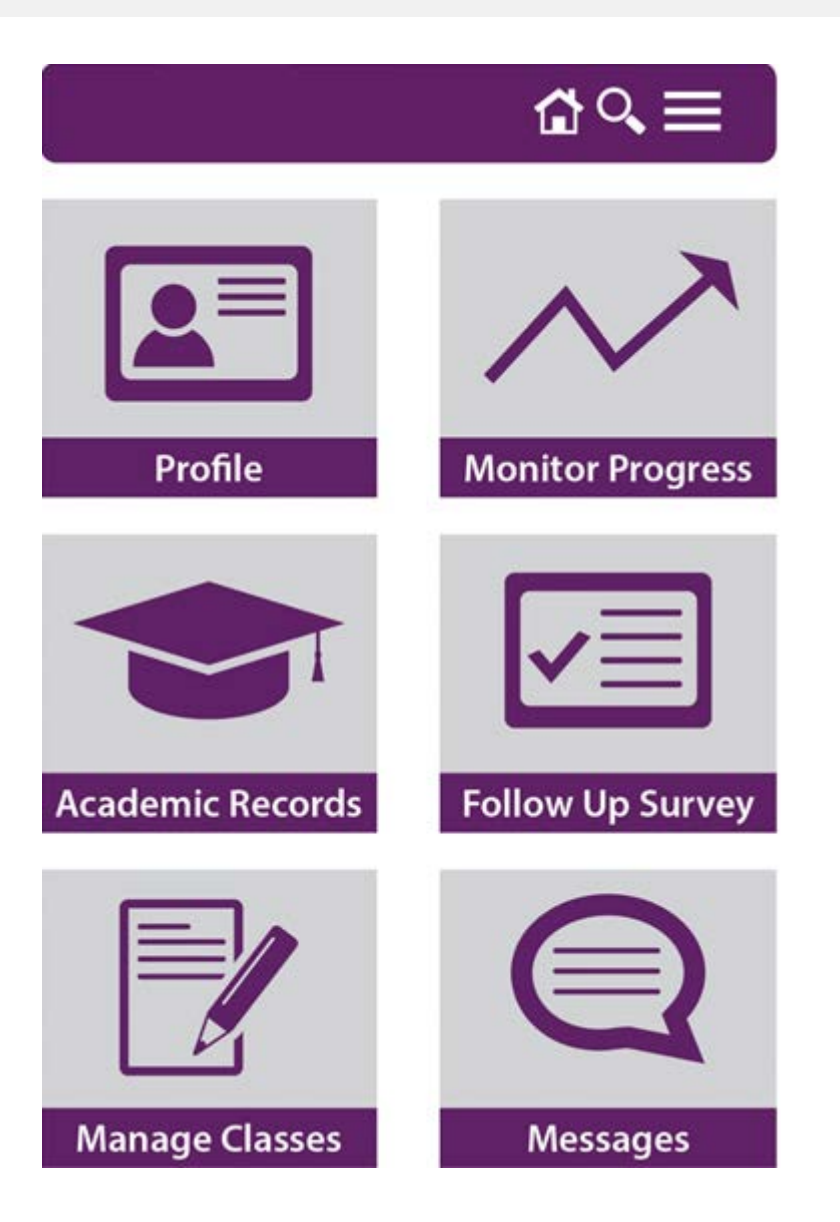

#### **Student Portal- Benefits**

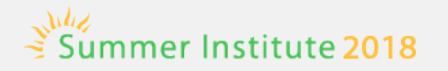

- Students able to access own records
- New channel of communication
- Uses mobile devices
- Helps retain students
- Find students after leaving program
- Ability to follow up on student outcomes
- Practice taking a test with CASAS eTests
- Allow students to register for classes
- Complete demographics from home
- Better engage students in their education
- Assist students in meeting goals
- Offer services including distance learning

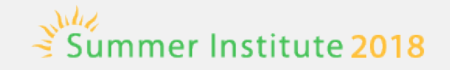

## Thank You for Attending!

- Be sure to visit the CASAS website at <u>www.casas.org</u>
- Follow us on Twitter State twitter.com/CASASsystem and use the hashtag <u>#casassi2018</u> to tweet updates, photos, and stories.
- Keep in touch with Facebook facebook.com/CASASsystem use the hashtag <u>#casassi2018</u> to share photos and post stories.
- Visit us on the <u>YouTube Channel</u>